## **Exporting References from PubMed to EndNote**

## 1. Conduct your search

## 2. Select the references you want to export, then click on "Send To"

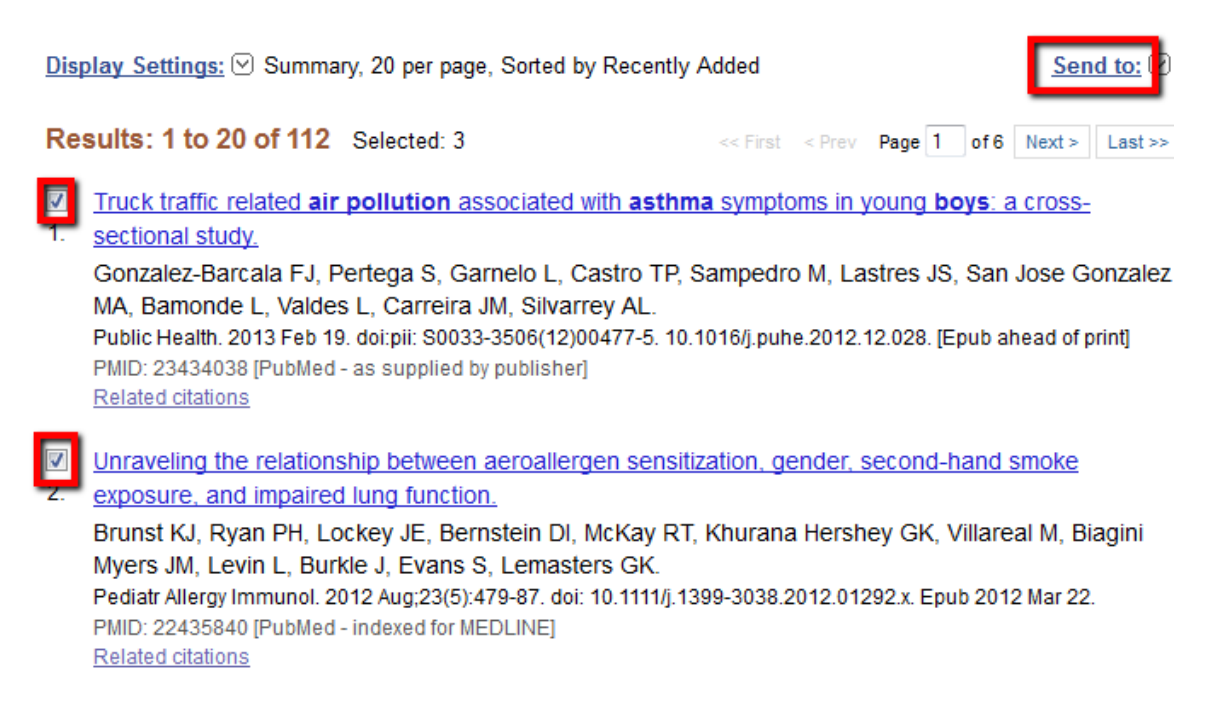

## 3. From the drop-down box, select "Citation Manager". Click on "Create File"

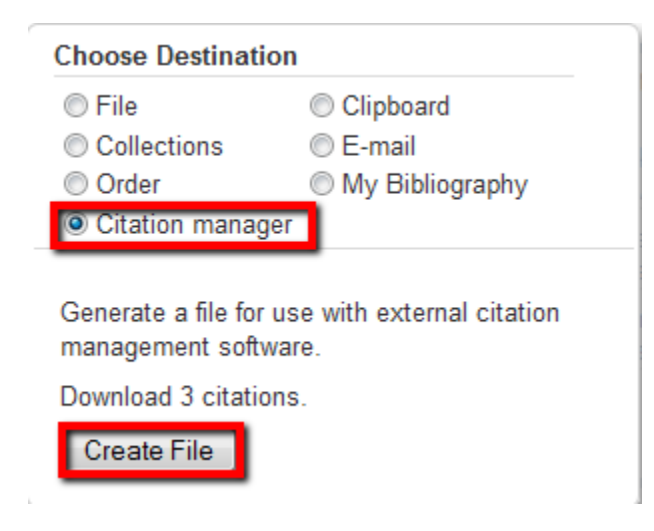

4. Firefox users will need to select the "Open With" option and then select "EndNote" from the dropdown menu. Click on "OK"

| Opening citations.nbib                                                                           | 23    |
|--------------------------------------------------------------------------------------------------|-------|
| You have chosen to open:                                                                         |       |
| 🗷 citations.nbib                                                                                 |       |
| which is a: NBIB Formatted File (PubMed)<br>from: http://0-www.ncbi.nlm.nih.gov.novacat.nova.edu |       |
| What should Firefox do with this file?                                                           |       |
| Open with EndNote X6.0.1 (Bld 6599)                                                              | •     |
| Save File                                                                                        | _     |
| Do this <u>a</u> utomatically for files like this from now on.                                   |       |
|                                                                                                  |       |
| ОК                                                                                               | ancel |

5. EndNote will open automatically with the selected references. New citations will appear in the "Imported" and "All References" sections of your Endnote library.

| EndNote X6 - [My EndNote Library] | ř.    |                    |      |                                                 |              |                 |          |                                                                                            |
|-----------------------------------|-------|--------------------|------|-------------------------------------------------|--------------|-----------------|----------|--------------------------------------------------------------------------------------------|
| File Edit References Groups       | Tools | Window Help        |      |                                                 |              |                 |          |                                                                                            |
| 🕼 候 🌑 Annotated                   |       | . 🖻 🧑 🔇            | 4    | ) 🕤 😻 🐚 🗎 🗄 🍪                                   | Quick Search | ₹ - 9           | Show Sea | rch Panel                                                                                  |
| My Library                        | • 9   | Author             | Year | Title                                           | Rating       | Journal         | Last Upr | Reference Preview Attached PDFs                                                            |
| All references (20)               | 0     | Crozier, Gill; Rea | 2011 | Making It Work for Their Children: White Midd   |              | International S | 9/24/20  | »                                                                                          |
| C Imported References (20)        | 0     | Darden, Edwin C    | 2012 | Achieving Resource Equity within a Single Sch   |              | Education and   | 9/24/20  | Reference Type: Journal Article                                                            |
| Unfiled (20)                      | 0     | Duursma, Elisabe   | 2011 | Who's Reading to Children in Low-Income Fam     |              | Early Child Dev | 9/24/20  | Rating                                                                                     |
| Trash (0)                         | 0     | Farrie, Danielle;  | 2011 | The Effect of Cumulative Risk on Paternal Eng   |              | Youth & Society | 9/24/20  |                                                                                            |
| G                                 | 0     | Fernald, Lia C.; W | 2011 | Socioeconomic Gradients and Child Developm      |              | Developmenta    | 9/24/20  | Author                                                                                     |
| ⊟ My Groups                       | 0     | Goldsmith, Pat R   | 2011 | Coleman Revisited: School Segregation, Peers,   |              | American Educ   | 9/24/20  | Crozier, Gill<br>Reav. Diane                                                               |
| ⊟ Find Full Text                  | 0     | Goodman, Gay;      | 2011 | IEP Workboxes: An Intervention for Increasing   | 1            | Intervention in | 9/24/2(  | James, David                                                                               |
|                                   | 0     | Gottfried, Micha   | 2011 | The Detrimental Effects of Missing School: Evi  |              | American Jour   | 9/24/20  | Year                                                                                       |
|                                   |       | Graham, Ashley;    | 2011 | Summer Literacy for Young Vulnerable Learne     |              | Exceptionality  | 9/24/20  | 2011                                                                                       |
|                                   | 0     | Jasis, Pablo M.; O | 2012 | Latino Parent Involvement: Examining Commit     |              | Urban Education | 9/24/20  | Title                                                                                      |
| 3                                 | 0     | Jeynes, William    | 2012 | A Meta-Analysis of the Efficacy of Different Ty |              |                 | 9/24/20  | Making It Work for Their Children: White Middle-Class Parents and<br>Working-Class Schools |
|                                   | 0     | Kirk, Chris Micha  | 2011 | The Role of Parent Expectations on Adolescen    |              | Educational Stu | 9/24/20  | Journal                                                                                    |
|                                   | 0     | Madyun, Na'im H.   | 2011 | Connecting Social Disorganization Theory to A   |              | Educational Fo  | 9/24/20  | International Studies in Sociology of Education                                            |
|                                   | 0     | Meyer, James A.;   | 2011 | A Five-Year Follow-Up: Teachers' Perceptions    |              | Early Childhood | 9/24/20  | Publisher                                                                                  |
|                                   | 0     | Oketch, Moses;     | 2012 | Parental Aspirations for Their Children's Educa |              | International J | 9/24/20  | Routledge. , 325 Chestnut Street Suite 800, Philadelphia, PA 19106.                        |
|                                   | 0     | Serbin, Lisa A.; T | 2011 | Predicting Family Poverty and Other Disadvant   |              | International J | 9/24/20  | Volume                                                                                     |
|                                   | 0     | Stevens, Ann Hu    | 2011 | Short-Run Effects of Parental Job Loss on Child |              | Economics of E  | 9/24/20  | 21                                                                                         |
|                                   | 0     | Tschannen-Mora     | 2011 | Taking a Strengths-Based Focus Improves Sch     |              | Journal of Scho | 9/24/20  | Issue                                                                                      |
|                                   | 0     | Williams, Rihana   | 2011 | The Relationships between Human Capital, Im     |              | Urban Education | 9/24/20  | 3                                                                                          |
|                                   | 0     | Williams, Terrini  | 2012 | Parental Involvement (and Uninvolvement) at     | 9            | Urban Education | 9/24/2(  | Pages<br>199-216                                                                           |
|                                   |       |                    |      |                                                 |              |                 |          | Start Page                                                                                 |

6. Choose each reference, click on the reference tab, and review the information to make sure it is correct.

| 😻 File Edit References Gro | ups 7 | 'ools Window Help              |            |                       |                               |              | _ 8                                                       |
|----------------------------|-------|--------------------------------|------------|-----------------------|-------------------------------|--------------|-----------------------------------------------------------|
| 🌾 🌖 🏠 APA 6th              |       | - 🔹 🔊 🧟 👘                      | 1 📹 🛞 🕞    | 🖹 🖹 🗞 🔁 🛙             | Quick Search                  | <b>₽</b> ± + | lide Search Panel                                         |
| My Library                 |       | Search Options                 |            | Search Whole Library  | ▼ Match Case                  | Match Words  | Reference review Hadnettand 0                             |
| 🞽 All References           | (81)  |                                |            |                       |                               |              | »                                                         |
| 🔯 Search Results           | (1)   | Label                          | ✓ Contains | ✓ Ismurt              |                               | ± • •        | Reference lupe: Journal Article                           |
| 👔 Sync Status              |       | 🛛 🖉 Author                     | Year       | Title                 |                               | Rating       | Rating                                                    |
| 🛅 Unfiled                  | (3)   | ି 🖉 Hartnett, E.; Thompson, C. | 2010       | From tedious to timel | y: Screencasting to troubles. |              |                                                           |
| 🎬 Trash                    | (0)   |                                |            |                       |                               |              | Hartnett, E.                                              |
| - Mr Groups                |       |                                |            |                       |                               |              | Thompson, C.                                              |
| Articles to Read           | വര    |                                |            |                       |                               |              | Year                                                      |
| Books to Read              | (20)  |                                |            |                       |                               | /            | 2010                                                      |
| Decky to head              | (5)   |                                |            |                       |                               |              | From tedious to timely: Screencasting to troubleshoot     |
| New Group                  | (0)   |                                |            |                       |                               |              | electronic resource issues                                |
| Cone Shot Instruction      | (1)   |                                |            |                       |                               |              | Journal                                                   |
|                            |       |                                |            |                       |                               |              | Durnal of Electronic Resources Librarianship              |
|                            |       |                                |            |                       |                               |              | Routledge 325 Chestnut Street Suite 800. Philadelphia. PA |
| Video Best Pracitces (No   | (8)   |                                |            |                       |                               |              | 19106.                                                    |
| 🔲 Video Best Practices     | (28)  |                                |            |                       |                               | 1            | Volume                                                    |
| Information Literacy       |       |                                |            |                       |                               |              | 22                                                        |
| 🚞 ACRL Bibliography        | (8)   |                                |            |                       |                               | <u>۱</u>     | Issue                                                     |
| 🛅 Assessment               | (7)   |                                |            |                       |                               | · · · · · ·  | Bager                                                     |
| 🛅 Barb's Reccomendations   | (3)   |                                |            |                       |                               |              | 102-112                                                   |
| 🛅 Cognitive Development    | (3)   |                                |            |                       |                               |              | Issn .                                                    |
| 🛅 Embedded Librarianship   | (1)   |                                |            |                       |                               |              | 19(1-126X, 1941-126X                                      |
| 🛅 For Credit Instruction   | (1)   |                                |            |                       |                               |              | DOI                                                       |
| EYE                        | (1)   |                                |            |                       |                               |              | 10.1080,1941126X.2010.535736                              |
| Immersion                  | (1)   |                                |            |                       |                               |              | Accession Number<br>851231414: E1000416                   |

| Choose the correct          | Reference Type: Journal Article                                                    |
|-----------------------------|------------------------------------------------------------------------------------|
| reference type              | Rating                                                                             |
|                             | Author<br>Hartnett, E.<br>Thompson, C.                                             |
| If you are using APA        | Year<br>2010<br>Title                                                              |
| style, the title of journal | From tedious to timely: Screencasting to troubleshoot electronic resource issues   |
| articles should be in       | Journal of Electronic Resources Librarianship                                      |
| sentence case               | Routledge., 325 Chestnut Street Suite 800, Philadelphia, PA 19106.<br>Volume<br>22 |
|                             | Issue<br>3                                                                         |
| Add a DOI number if         | Pages<br>102-112                                                                   |
| needed                      | ISSN<br>1941-126X, 1941-126X                                                       |
|                             | DOI<br>10.1080/1941126X.2010.535736                                                |